## MANUAL PARA REALIZAR CONSULTA DE NOME

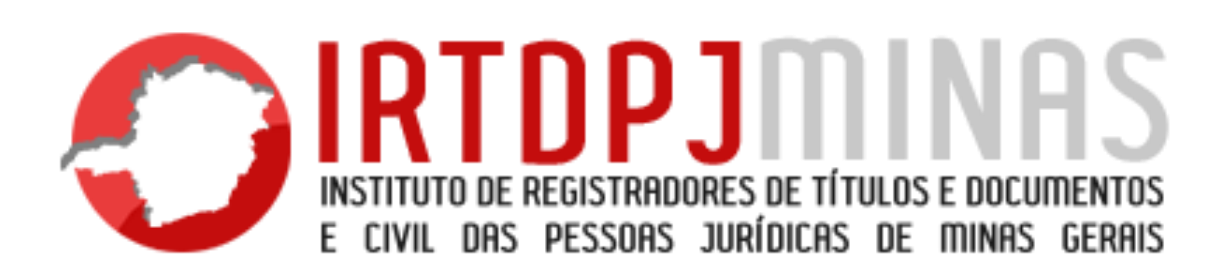

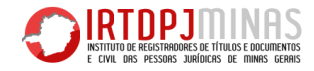

A Consulta de Nome é um serviço prestado pelo Instituto dos Registradores de Títulos e Documentos e das Pessoas Jurídicas do Estado de Minas Gerais – IRTDPJMinas, destinado às novas entidades que pretende realizar seu registro, ou aquela que pretende alterar o nome já registrado.

A Consulta de Nome é necessária para que a entidade pesquise e verifique se existe o nome que ela pretende utilizar e se este já é usado por outra entidade. Ou seja, se existe nome semelhante e ou idêntico ao nome pretendido. Esta pesquisa é realizada a nível estadual e verifica todos os nomes registrados nos cartórios de Pessoas Jurídicas de Minas Gerais.

A Consulta de Nome é o primeiro serviço da Central de Informações do IRTDPJMInas, que está sendo criada para oferecer serviços cartoriais de forma simples, ágil e com segurança.

O objetivo deste manual é explicar como é feita uma pesquisa de nome para as novas entidades que irão efetuar seu registro, ou para aqueles que pretendem alterar o nome. Basta seguir os passos apresentados para realizar uma pesquisa com êxito.

## Passos:

- 1) A Consulta de Nome está disponível no site do IRTDPJMinas, no seguinte endereço: http://www.irtdpjminas.com.br
- Ao digitar o endereço: <u>http://www.irtdpjminas.com.br</u>, clique no ícone <u>Central de</u> <u>Serviços</u>. Em seguida, aparecerá a pagina abaixo:

| ESTILITO DE REGISTRADORES DE TITULOS E DOCUMENTOS<br>E CIVIL DES PESSORS JURÍOCES DE TITULOS E DOCUMENTOS                                                                                                    |                                                 | Inicial Legislação Como usar              |
|----------------------------------------------------------------------------------------------------|-------------------------------------------------|-------------------------------------------|
| Bem vindo a<br>Central de Informação                                                                                                    | Já Sou Cadastrado<br>Digite seu CPF:            | Sou um novo cliente<br>Digite seu E-mail: |
| Instituto de Registradores de Títulos e Documentos e<br>Pessoas Jurídicas de Minas Gerais Instituto de<br>Registradores de Títulos e Documentos e Pessoas                                                        | Digite Sua Senha:                               | → Continuar                               |
| Jurídicas de Minas Gerais Instituto de Registradores<br>de Títulos e Documentos e Pessoas Jurídicas de<br>Minas Gerais Instituto de Registradores de Títulos e<br>Documentos e Pessoas Jurídicas de Minas Gerais | Lembrar meus dados Esqueci minha senha T Entrar |                                           |

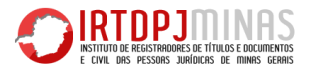

3) Para realizar uma consulta de nome, é necessário rápido cadastro. Para isto digite o seu e-mail em **"sou um novo cliente", em seguida clique em "continuar"**.

| E CIVIL DES PESSORS JURÍDICES DE TÍMUS E DECUMENTOS<br>E CIVIL DES PESSORS JURÍDICES DE TÍMUS E ERRES                                                                                                    |                                                                                     | Inicial Legislação Como usar              |
|----------------------------------------------------------------------------------------------------|-------------------------------------------------------------------------------------|-------------------------------------------|
| Bem vindo a<br>Central de Informação                                                                                                    | Já Sou Cadastrado<br>Digite seu CPF:                                                | Sou um novo cliente<br>Digite seu E-mail: |
| Instituto de Registradores de Títulos e Documentos e<br>Pessoas Jurídicas de Minas Gerais Instituto de<br>Registradores de Títulos e Documentos e Pessoas                                                        | Digite Sua Senha:                                                                   | → Continuar                               |
| Juridicas de Minas Gerais Instituto de Registradores<br>de Títulos e Documentos e Pessoas Juridicas de<br>Minas Gerais Instituto de Registradores de Títulos e<br>Documentos e Pessoas Jurídicas de Minas Gerais | <ul> <li>Lembrar meus dados</li> <li>Esqueci minha senha</li> <li>Entrar</li> </ul> |                                           |

4) Após digitar o seu e-mail e clicar em **continuar**, irá aparecer o formulário abaixo, que deverá ser preenchido com os seus dados.

| INTITUTO DE REGISTRADORES DE TI<br>E CIVIL DRS PESSORS JURÍDICA | TULOS E DOCUMENTOS<br>S de manys genes | Inicial | Legislação | Como usar |
|-----------------------------------------------------------------|----------------------------------------|---------|------------|-----------|
|                                                                 |                                        |         |            |           |
| Cadastro de U<br>Menu Central Informação / Ca                   | SUÁRIO<br>dastro de Usuário            |         |            |           |
| Nome:                                                           | Nome                                   |         |            |           |
| CPF:                                                            | CPF                                    |         |            |           |
| Email:                                                          | afo.barbosa@gmail.com                  |         |            |           |
| Confirmar email:                                                | nome@exemplo.com.br                    |         |            |           |
| CEP                                                             | 11100-000                              |         |            |           |
| UF:                                                             | Selecione •                            |         |            |           |
| Município:                                                      | Selecione                              |         | ۲          |           |
| Tipo Logradouro:                                                | Selecione                              |         | T          |           |
| Logradouro:                                                     | Logradouro                             |         |            |           |

5) Finalizado o preenchimento do formulário, clique em **cadastrar**. Após clicar em cadastrar, o sistema irá te direcionar para a tela inicial. Faça o login, digitando o CPF e senha cadastrados.

| EXTERITOR DE MESSIONES DE TITULOS E POCUMENTOS<br>EN UNE DE SE SONS JURÍDICIOS DE MINIS GERMIS                                                                                                    |                                                         | inicial Legislação Como usar              |
|----------------------------------------------------------------------------------------------------|---------------------------------------------------------|-------------------------------------------|
| Bem vindo a<br>Central de Informação                                                                                                    | Já Sou Cadastrado<br>Digite seu CPF:                    | Sou um novo cliente<br>Digite seu E-mail: |
| Instituto de Registradores de Títulos e Documentos e<br>Pessoas Jurídicas de Minas Gerais Instituto de<br>Registradores de Títulos e Documentos e Pessoas                                                        | Digite Sua Senha:                                       | → Continuar                               |
| Jurídicas de Minas Gerais Instituto de Registradores<br>de Titulos e Documentos e Pessoas Jurídicas de<br>Minas Gerais Instituto de Registradores de Titulos e<br>Documentos e Pessoas Jurídicas de Minas Gerais | Lembrar meus dados     Esqueci minha senha     P Entrar |                                           |

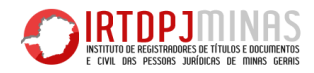

6) Após entrar no sistema irá aparecer a seguinte tela:

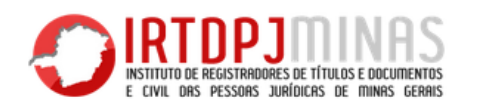

Inicial Legislação

## Menu de acesso

Login / Menu de acesso

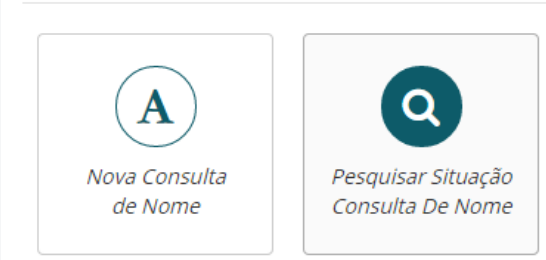

7) Para realizar uma nova Consulta de Nome Clique em **"Nova Consulta de Nome"**, conforme indica a seta vermelha:

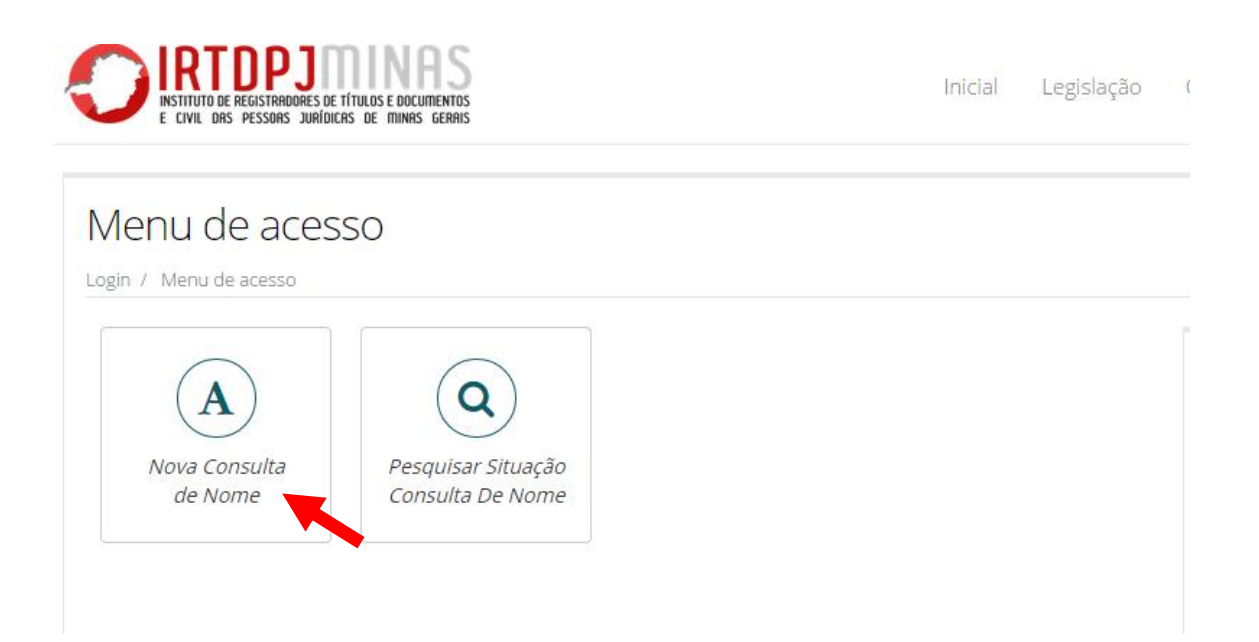

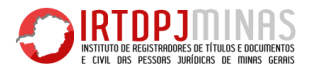

 Após clicar em "Nova Consulta de Nome", deverão ser informados os dados da nova entidade e 03 opções de nome, conforme formulário abaixo. É obrigatório informar no mínimo uma opção de nome.

| Nova Consulta de Nor                                | ne                     |
|-----------------------------------------------------|------------------------|
| Menu Central Informação / Consulta de Nome          |                        |
| Município da Pessoa Jurídica:                       | Selecione 🔻            |
| Natureza Jurídica:                                  | Selecione              |
| Objeto Social:                                      |                        |
|                                                     |                        |
| CNPJ da Pessoa Jurídica caso já<br>seia cadastrada: | CNPJ                   |
| *Primeira Opção de Nome:                            | Primeira opção de nome |
| Segunda Opção de Nome:                              | Segunda opção de nome  |
| Terceira Opção de Nome:                             | Terceira opção de nome |

9) Finalizado o preenchimento do formulário, confirme os dados digitados e clique em **Salvar**.

| *Primeira Opção de Nome: | Serventia 01                                                                                                    |
|--------------------------|----------------------------------------------------------------------------------------------------|
| Segunda Opção de Nome:   | Serventia 02 01                                                                                                    |
| Terceira Opção de Nome:  | Serventia 03 02                                                                                                    |
| Sócios:                  | Apenas sócios de natureza juridica;                                                                                    |
|                          | Confirmo que verifiquei todos os dados, e estou ciente que após confirmar não poderei mais trocar os dados informados. |
| Voltar                   | 🕒 Salvar                                                                                                    |

10) Após clicar em **Salvar**, o sistema irá gerar um **protocolo**. Este protocolo será enviado para o e-mail cadastro e também poderá ser impresso. O protocolo deve ser guardado para pesquisar o andamento da Consulta de Nome.

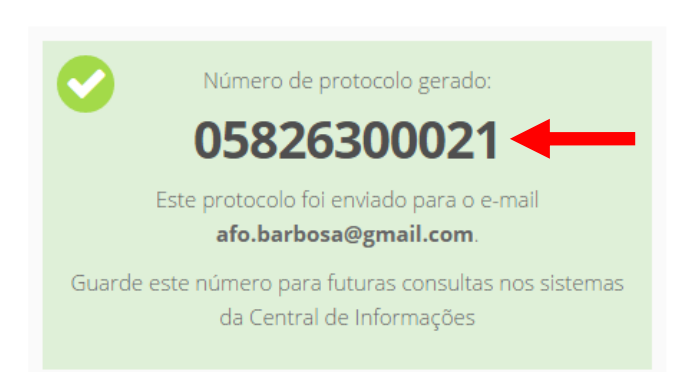

ъ.

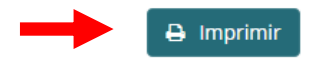

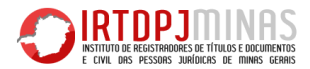

11) Após a solicitação de uma Pesquisa de Nome, a consulta desta solicitação poderá ser realizada no link **"pesquisar solicitação de consulta de nome"**, conforme link abaixo:

| Menu de acess                                      | 0                                      |  |
|----------------------------------------------------|----------------------------------------|--|
| Login 7 Menu de acesso                             |                                        |  |
| <b>A</b><br><i>Nova Consulta</i><br><i>de Nome</i> | Pesquisar Situação<br>Consulta De Nome |  |

12) Após clicar em **"pesquisar solicitação de consulta de nome"**, o sistema informará todas as pesquisas cadastradas e o andamento de cada uma.

| Consulta Rese         | Sulta Reserva de Nome<br>tral Informação / Consulta Reserva de Nome |                  |                     |            |
|-----------------------|---------------------------------------------------------------------|------------------|---------------------|------------|
| Protocolo:            | Digite o protocolo                                                  |                  | ٩                   | Pesquisar  |
| Ultimas solicitações: |                                                                     |                  |                     |            |
| Protocolo             | Nome Reservado                                                      | Data de Cadastro | Situação da Análise | Selecionar |
| 05826300021           |                                                                     | 01/01/1970       | Em andamento        | Selecionar |

13) Quando a Análise do Nome for concluída pelo ITRDPJMinas, aparecerá o resultado, conforme tela abaixo: Sempre com a situação **Concluída (Reservada) ou Concluída (Indeferida).** 

| Ultimas solicitações: |                        |                  |                       |            |
|-----------------------|------------------------|------------------|-----------------------|------------|
| Protocolo             | Nome Reservado         | Data de Cadastro | Situação da Análise   | Selecionar |
| 03243300022           | CAIXA ESCOLAR SÃO JOSE | 01/01/1970       | Concluida(Reservada)  | Selecionar |
| 05826300021           |                        | 01/01/1970       | Concluida(Indeferida) | Selecionar |
|                       |                        |                  |                       |            |

## 14) Para visualizar o resultado na Análise do Nome, clique em Selecionar.

| Ultimas solicitações: |                        |                  |                       |            |
|-----------------------|------------------------|------------------|-----------------------|------------|
| Protocolo             | Nome Reservado         | Data de Cadastro | Situação da Análise   | Selecionar |
| 03243300022           | CAIXA ESCOLAR SÃO JOSE | 01/01/1970       | Concluida(Reservada)  | Selecionar |
| 05826300021           |                        | 01/01/1970       | Concluida(Indeferida) | Selecionar |
|                       |                        |                  |                       |            |